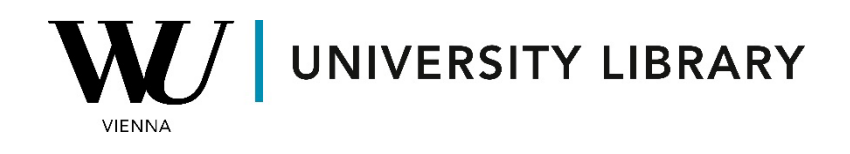

## IPOs

## in Orbis

## **Students Manual**

To access information about IPOs in Orbis, navigate to the M&A deals page located in the top-left corner.

| #∎ ►    | Companies                             |  |  |  |  |
|---------|---------------------------------------|--|--|--|--|
| Q       | Contacts                              |  |  |  |  |
| _`<br>_ | News                                  |  |  |  |  |
| EQ      | Research                              |  |  |  |  |
|         | M&A deals                             |  |  |  |  |
|         | E Tenders                             |  |  |  |  |
| ¢       |                                       |  |  |  |  |
| 1       | Retrieve a search that you have saved |  |  |  |  |
| ◙       | Load a company set                    |  |  |  |  |

On the M&A deals page, select the category "Deal" > "Deal Type," and check the box next to "IPO". This will filter all IPOs from the database for further analysis. Click "view results" to see the filtered results.

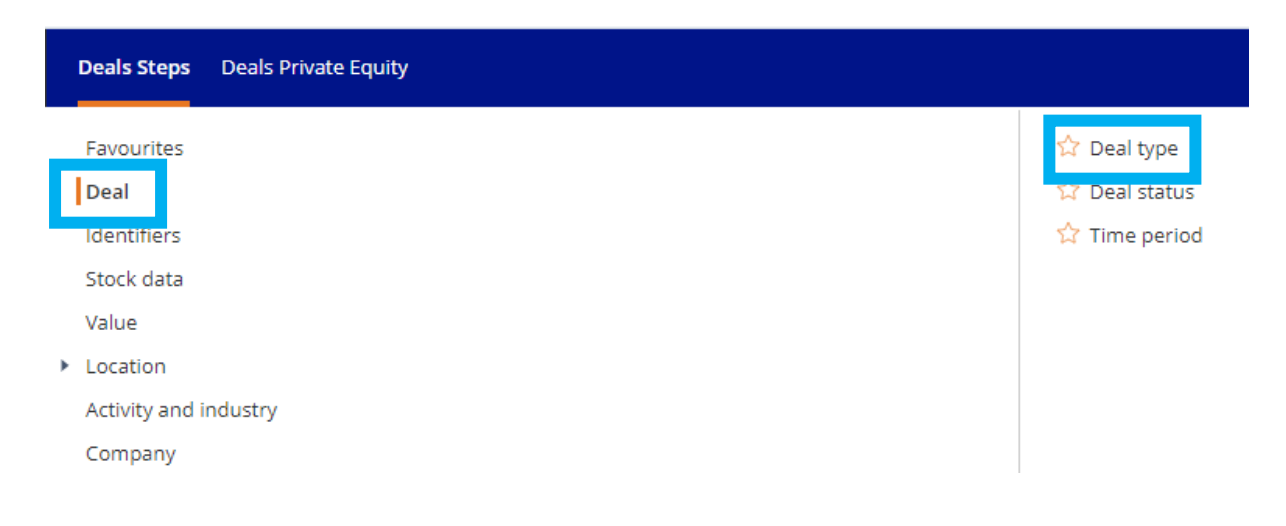

| Search | by | Dea | ls | type |
|--------|----|-----|----|------|
|--------|----|-----|----|------|

| Scarch by Deals typ      |                       |   |            |        |            |
|--------------------------|-----------------------|---|------------|--------|------------|
| Choices made: 58,48      | 36 deals selected     |   |            |        |            |
| Type: IPO                |                       |   |            |        | $\times$ > |
|                          |                       |   |            | Ca     | ncel OK    |
| Туре                     | Acquisition           |   | IPO        |        | ×          |
|                          | ► IPO                 |   |            |        |            |
|                          | Planned IPO           |   | •          |        |            |
|                          | Institutional buy-out | + |            |        |            |
|                          | Capital increase      | + |            |        |            |
|                          | Joint-venture         | + |            |        |            |
|                          | MBI / MBO             | + |            |        |            |
|                          | Management buy-in     | + |            |        |            |
|                          | Management buy-out    | + |            |        |            |
|                          | Merger                | + |            |        |            |
|                          | Demerger              | + |            |        |            |
|                          | Minority stake        | + |            |        |            |
|                          | Share buy back        | + |            |        |            |
|                          |                       |   |            |        |            |
|                          |                       |   |            |        |            |
| our search: 58,486 deals |                       |   |            |        |            |
| earch step               |                       |   | Result for | Step   | Search     |
| X 1. Deal type: IPO      |                       |   | >          | 58,486 | 58,486     |
| Boolean search: 1        |                       |   |            | Total: | 58,486     |
|                          |                       |   |            |        |            |

On the final screen, you will see the complete dataframe of all IPOs. You can further refine your search by adjusting the filtering options. The initial database includes information such as the value and date of the IPOs, as well as the stake of the company that was publicly offered. Once you've adjusted the filter parameters, you can export the dataframe as an Excel file.

| Vour search: 58,486 deals Refine search Filter list + |             |               |              |                               |            |                                              |                |            |                          |
|-------------------------------------------------------|-------------|---------------|--------------|-------------------------------|------------|----------------------------------------------|----------------|------------|--------------------------|
| < 1 /2.340 > Standard view O                          |             |               |              |                               |            | [] Add/remove columns                        |                |            |                          |
|                                                       | Deal Number | Acquiror name | Acqui<br>ror | Target name                   | Targe<br>t | Deal type                                    | Deal<br>status | Deal value | Last deal<br>status date |
|                                                       |             |               |              |                               |            |                                              |                | th USD     |                          |
| X 🗌 1.                                                | 569192      |               |              | PHILIP MORRIS INTERNATIONAL I | US         | Initial public offering 100% on NYSE         | Compl          | 113,000,00 | 28/03/2008               |
| × 🗌 2.                                                | 1909063743  |               |              | PAYPAL HOLDINGS INC.          | US         | Initial public offering 100% on Nasdaq Stoc. | Compl          | 47,000,000 | 17/07/2015               |
| Х 🗌 3.                                                | 1909328979  |               |              | SAUDI ARABIAN OIL COMPANY     | SA         | Initial public offering 1.725% on Saudi Stoc | Compl          | 29,440,000 | 11/12/2019               |
| × 🗆 4.                                                | 192423      |               |              | AGRICULTURAL BANK OF CHINA    | CN         | initial public offering 16.87% on Shanghai   | Compl          | 22,156,845 | 15/07/2010               |
| × 🗆 5.                                                | 1909244563  |               |              | ADIENT PLC                    | IE         | Initial public offering 100% on NYSE         | Compl          | 22,000,000 | 31/10/2016               |